## **Mandate Management**

This document is regarding the NPCI's latest circular (NACH OC001) on mandate management for mandate creation and cancellation.

## **Create Mandate**

1. User can invest either in SIP or lumpsum for investment. For creating a mandate, user selects SIP, enters the SIP amount and selects the date of investment. User then clicks on Invest button.

| 12:30                                             |                                                  | al S                 | -     |
|---------------------------------------------------|--------------------------------------------------|----------------------|-------|
| < INVEST                                          |                                                  |                      |       |
| P ICICI F                                         | Prudential Tax Sa<br>****<br>112.54 (as on 01st. | aver<br>Jan. 23)     |       |
| Select Invest                                     | ment Type                                        | ſime                 |       |
| D                                                 | ate of Investmen                                 | it                   |       |
| Enter Amount<br>₹ 1,000                           |                                                  |                      |       |
| ₹500                                              | ₹1000                                            | ₹2000                |       |
| Return <b>₹61,139</b> in<br>based on past perform | 3Y (+37.58% p.a)<br>nce                          |                      | >     |
| I have read and unders                            | tood the <u>Terms &amp; Cond</u>                 | itions and Privacy P | alicy |
|                                                   | INVEST                                           |                      |       |
|                                                   |                                                  |                      |       |

2. On clicking on Invest button, it will prompt for 2FA authentication via OTP and is redirected to Razorpay screen.

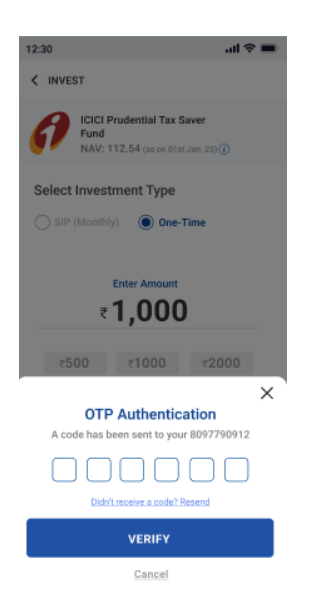

3. User has to make first SIP payment upfront to setup and activate SIP.

| 17:54 🛤   | 0 *             | a 'al <b>a</b> 61% |
|-----------|-----------------|--------------------|
| e D       | Dhanistocks     | 2                  |
| Paymer    | nt Options      |                    |
|           | ILY PAYABLE VIA | XX89               |
| All Payme | ent Options     |                    |
| D UP      | e 📀 😋           | >                  |
|           |                 |                    |
|           |                 |                    |
|           |                 |                    |

4. After payment is successful, SIP is activated and current transaction status and Setup Mandate button is shown in the bottom. User needs to click on Setup Mandate button to initiate Mandate journey through either NetBanking or UPI.

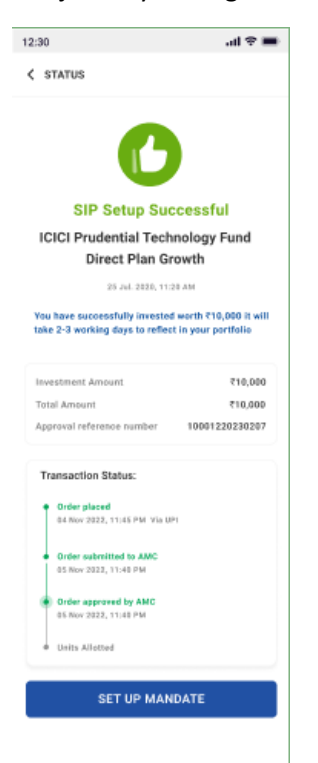

5. User can either select payment method as NetBanking in case of emandate nach or UPI in case of UPI nach.

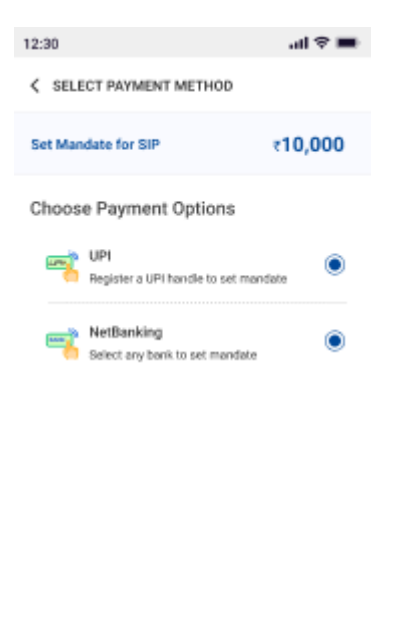

| PROCEED |  |
|---------|--|
|         |  |

6. User is redirected to Setup AutoPay page where mandate details are present and user has to select verification method and submit.

| 4:41 💿 01:41 🕸 122 38 - 61 121 🕴 8                                                                                                    | 8%                           |  |
|----------------------------------------------------------------------------------------------------|------------------------------|--|
| ← Setup AutoPay                                                                                                    | 0                            |  |
| English V Secured by C                                                                                                    | digio                        |  |
| Create Mandate                                                                                                    |                              |  |
| Purpose Upto Maximum Amoun<br>Mutual Fand Payment ₹500,000                                                                                                    | t of<br>DD                   |  |
| Start and End date Debit Invase<br>26 Mar 2024 - 27 Mar 2054 An Dri When Present                                                                                                    | mcy<br>ted                   |  |
| Bank<br>HDFC Bank Ltd                                                                                                    | 3                            |  |
| Account Number<br>3000000000(1090                                                                                                    |                              |  |
| Custaney Name<br>Pawan Tandon                                                                                                    |                              |  |
| IFSC Code Account Type<br>HDFC00000411 Savings                                                                                                    |                              |  |
| 5-Mandate Powered by                                                                                                    |                              |  |
| Select verification method                                                                                                    |                              |  |
| ⊖ 📼 Debit 💿 🏦 Net ⊖ 44 Audi                                                                                                    | laar                         |  |
| I hereby authorize findian Clearing: Corporation Lide to debit in<br>account, as por the numbered number and basis account details.<br>Is understand that the stank where I have authorized the debit in<br>mandate possessing charges as mentioned in the basis's latest a<br>of classrees. | y Bank<br>wy leny<br>chedule |  |
| Cincel Submit                                                                                                    |                              |  |
| 😵 AutoPey is safe & secure                                                                                                    |                              |  |
| E O 4                                                                                                    |                              |  |

7. After submitting the required payment method, it will redirect to the bank page and prompt for users login credentials. Once bank account is validated, it will redirect to OTP page for authentication.

| 4-42 🤇                               | 02:39                                                                              | 81 118 38 and "Sid + 89%                                                                                            |
|--------------------------------------|------------------------------------------------------------------------------------|----------------------------------------------------------------------------------------------------|
| ← Setup                              | AutoPay                                                                            | 0                                                                                                    |
| ,                                    | Authentica                                                                         | ation OTP                                                                                                    |
| Please er                            | ter the 6 digit                                                                    | OTP number sent to<br>58512.                                                                                        |
| If SMS OTF<br>MR will be     For J&K | Not<br>delivery atter<br>initiated on yo<br>registered v<br>customers, th<br>throu | e:<br>mpts are unsuccessful, an<br>sur indian mobile number<br>with the bank.<br>e OTP will be sent only<br>gh IVR. |
|                                      | CONT                                                                               | NUE                                                                                                    |
|                                      | CAN                                                                                | CEL.                                                                                                    |
| e                                    | AutoPoy is se                                                                      | fe & seoure                                                                                                    |
|                                      |                                                                                    | ⊲                                                                                                    |

8. Once OTP is verified, users autopay request has been successfully sent to bank for validation.

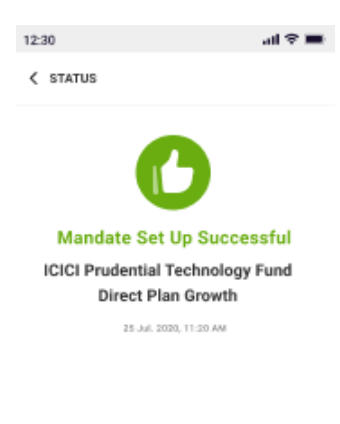

BACK TO HOME

## **Cancel Mandate**

1. User has to visit dhani stocks profile page and then click on Bank details section.

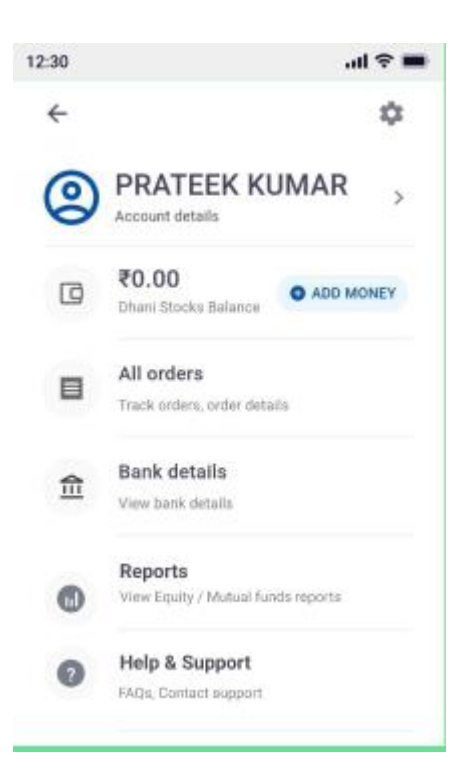

2. User has to click on particular Bank Account on which mandate is present which will redirect to Bank Account Details page.

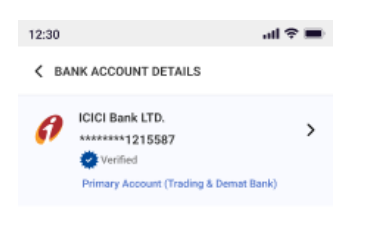

ve read and understood the <u>Terms & Conditions</u> and <u>Privacy Policy</u>

ADD NEW BANK ACCOUNT

3. The upper section will show the Bank Account Details of the user and the lower section will show the Active Mandates.

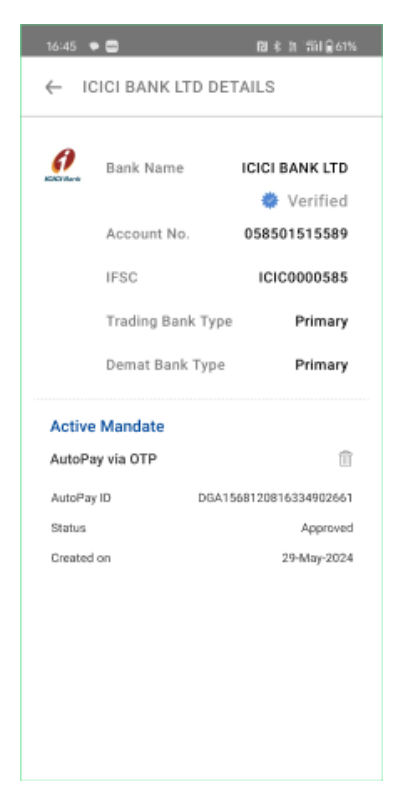

4. User has to click on the delete icon placed on the right side of the Active Mandate which will show a popup asking the user for confirmation.

| 16:45 9                                                        | •                 | 圓 ≉ 次 "新社会61%      |
|----------------------------------------------------------------|-------------------|--------------------|
| ← 10                                                           | CICI BANK LTD DE  | TAILS              |
| <b>(</b> )                                                     | Bank Name         | ICICI BANK LTD     |
|                                                                | Account No.       | 058501515589       |
|                                                                | IFSC              | ICIC0000585        |
|                                                                | Trading Bank Type | e Primary          |
|                                                                | Demat Bank Type   | Primary            |
| Active                                                         | Mandates          |                    |
| AutoPa                                                         | iy via OTP        |                    |
| AutoPay                                                        | ID DGA1           | 568120816334902661 |
| Status                                                         |                   | Approved           |
| X Delete AutoPay Are you sure you want to delete this AutoPay? |                   |                    |
| YES                                                            |                   |                    |

No

5. Once user confirms, mandate is cancelled and mandate cancelled successfully message will be shown to the user.

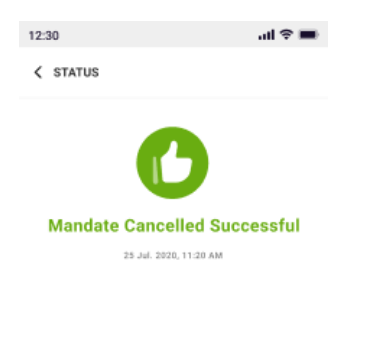

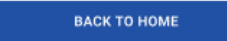